## **Paramarine Tutorial 4**

In this tutorial we will learn how to perform the stability analysis of our design. We will define loading conditions, and for each one of them we will calculate the intact and damaged stability. Furthermore, we will revisit hydrostatics to present some alternative tools for hydrostatic analysis.

#### Stability

- 1. Create a concept placeholder and name it analysis. Under the analysis placeholder insert a stability placeholder and name it stability
- 2. Go to the stability placeholder insert Basic Stability stab\_settings and leave default
- 3. Under the stability placeholder insert Basic Stability hull\_envelope
- 4. Expand the hull\_envelope. Go to buoyant\_bodies, right click insert body\_pointer and select the hull as an object
- 5. The four points (AP & FP baselines and AM FM datum) are used to represent the perpendiculars at the baseline, and the draught marks at their lowest points.
- 6. Give the x values for the perpendiculars (AP,FP) and marks (AM,FM)
- 7. Alternatively, you can link with hull\_min\_X and hull\_max\_X under dimensional\_data in Intellihull for AP and FP baselines
- 8. We will link the wind profile after we create it
- 9. Under the stability placeholder insert Basic Stability basic\_ship
- 10. Link with stab\_settings, hull\_envelope, and water\_density
- 11. We will link later the datum to the long\_weight\_distribution\_approx
- 12. Create a stability placeholder and name it loading conditions
- 13. Go to loading conditions insert Basic Stability loading\_condition and name it light, or full, etc.
- 14. Expand a loading condition and link it to the basic\_ship and the water\_density
- 15. Right click on tanks\_on insert tank link it to a solid tank
- 16. Set fluid type and fullness
- 17. You can follow the same procedure and add weights
- 18. Under stability insert a stability placeholder and name it stability runs
- 19. Under the stability runs insert 3 stability placeholders, each one for a loading condition (ballast, half, full)
- 20. Right click on ballast placeholder insert Basic Stability GZ
- 21. Link stability\_settings and loading\_condition
- 22. Right click on heel\_range insert select a-b for next give the range of heel angles
- 23. Double click on gz\_curve to see the results
- 24. Right click on ballast placeholder insert Basic Stability GZ\_visualizer
- 25. Expand and link with GZ
- 26. Expand hydrostatics to see the results
- 27. Right click on ballast placeholder insert Warship Stability Criteria NES\_109\_shape
- 28. Expand and link the GZ\_curve

- 29. Follow the same procedure and add a NES\_109\_wind. For this one we need to develop a wind profile
- 30. Check if it passes the criteria
- 31. Follow the same procedure for the other 2 loading conditions

#### How to create the wind profile

- 1. Under the geometry folder insert geometry placeholder name it wind profile
- 2. Under the wind profile add 2 diagonal points covering all the ship profile in order to define the sheet
- 3. Then insert solid modeling sheet name it inverse
- 4. Right click on inverse operations rectangle choose the 2 points that we defined earlier
- 5. Right click on inverse operations subtract choose the hull solid
- 6. Repeat the same procedure for the solids of accommodation, process facility, moonpool
- 7. Then insert solid modeling sheet name it wind profile
- 8. Right click on wind profile operations rectangle choose the 2 points that we defined earlier
- 9. Right click on wind profile operations subtract choose the inverse sheet we created earlier
- 10. Now you have your wind profile for all the ship. But we actually need what is above the waterline. So go to the point p1 and set for z the minimum draft that we will have. Or even better we can define different wind profiles according to the loading conditions we will have since the draft is variable.

### Hydrostatic analysis

- 1. Insert a geometry placeholder under the analysis concept placeholder
- 2. Insert Geometry analysis CSA\_hull
- 3. Link the hull with the Intellihull\_surface
- 4. Go to waterplane -d link with draft from the loading condition you want to study
- 5. Go to mid\_section linkwith intellihull output\_curves midsection, or just a give a value
- 6. Alternatively, when you have defined a hull\_envelope under the stability placeholder, you can just right click on stability insert Basic Stability hydro
- 7. Link the hull envelope and the water density
- 8. Define a range of drafts and trims
- 9. Expand outputs to see the results

# Damaged stability analysis

- 1. Under stability insert a stability placeholder and name it damage conditions
- 2. Right click on damage\_conditions placeholder insert Basic Stability damage\_summary
- 3. Create 3 damage cases, one for aft, one for midship, and one for fore section
- 4. Go under i.e. aft\_damage right click insert select damage and give it a name of a space or a tank

- 5. As an object select a solid that represents a space or a tank
- 6. Follow the same procedure and add more compartments
- 7. Go under stability and insert a stability placeholder name it damage stability runs
- 8. Insert 3 more stability placeholders for each loading condition, as we did for the intact stability
- 9. Right click on one of these placeholders insert Basic Stability GZ
- 10. Do the same as in intact stability, but also link the damage\_case with one of the cases created
- 11. As before add a NES\_109\_damage criterion and check if it is satisfied

2.019 Design of Ocean Systems Spring 2011

For information about citing these materials or our Terms of Use, visit: http://ocw.mit.edu/terms.